## 学習支援システム(Ims)moodleへのアクセス方法

①学習支援システム(moodle)にアクセスします。

https://lms.naruto-u.ac.jp/

| (-) (-) m https://i=s.naruto          | -u.ac.jp/login/index.php |                       | - <u>a</u> .c       | 検索      | P- 6 位 B     |  |  |
|---------------------------------------|--------------------------|-----------------------|---------------------|---------|--------------|--|--|
| -  -  -  -  -  -  -  -  -  -  -  -  - | nanito-u.ac.jp           | fn 専門教育大学:サイトにDグイ     | ×                   |         |              |  |  |
| 鳴門教育大学                                |                          |                       |                     | あなた     | はログインしていません。 |  |  |
| 鳴門教育大学                                | ž                        |                       |                     |         |              |  |  |
| Home トサイトにログィ                         | インする                     |                       |                     |         |              |  |  |
|                                       | ログイン                     |                       | はじ                  | めての方    | ですか?         |  |  |
| ユーザ名<br>パスワード<br>ローザーを記憶する            |                          | 学生(運                  | 学生(連携大学を含む), 教職員のユー |         |              |  |  |
|                                       |                          | ザは**                  | 学認                  | ** を利用し | 、てログオンし      |  |  |
|                                       |                          | てくだ                   | てください。              |         |              |  |  |
|                                       | ログイン                     |                       |                     |         |              |  |  |
| あなたのユーザ                               | 名またはパスワードを忘れ             | ましたか?                 |                     |         |              |  |  |
| プラウザのクッ                               | キー設定を有効にしてくだ             | au. 🗇                 |                     |         |              |  |  |
|                                       |                          | あなたはログインしていませ<br>Home | Au.                 |         |              |  |  |

※左の「ログイン」からではなく、右の「<u>\*\*学認\*\*</u>」からログインして下さい。

②所属機関を選択します。

| -<br>                                                |      |
|------------------------------------------------------|------|
| 「属機関の選択                                              |      |
| ービス:Ime namito-ii ac in!を利用するために認証が必要です              |      |
| CALING THE TOO THE JP CALLS AND A MUCH CALLA STATE A |      |
| <b></b>                                              | 3 選択 |
| ] ブラウザ起動中は自動ログイン                                     | リセット |
|                                                      |      |
| □ 選択した所属機関を保存して今後IdPの選択画面をスキップする                     |      |

所属機関の選択より「鳴門教育大学」を選んで下さい。

もし、機関が東京の大学にセットされている場合、リセットをクリックして下さい。

③学認にログインします。

| 自門教育大学情報委益をソター                          | 🛄 naruto-u.ac.jp | 🤕 ウェブログインサービス   | ×  |   |          |
|-----------------------------------------|------------------|-----------------|----|---|----------|
| <b>二</b><br>鳴門教                         | 育大学              |                 |    | ~ |          |
| ログインサービス: 時円<br>ユーザ名                    | R背大学 Moodle      |                 |    |   | 逆筆       |
| 12345676                                | 学籍番号             | >パスワードをお完れの方法でち | Pi |   | ጉላ       |
| /039-F                                  |                  | > お困りの方はこちら     |    |   | (@n      |
| *******                                 | -                |                 |    |   | .0       |
| □ ログインを記憶しま                             | ₽A.              |                 |    |   | パフ       |
| <ul> <li>このサービスへの置<br/>置します。</li> </ul> | 性送信の同意を取り        |                 |    |   | <b>1</b> |
| ወታተ                                     | 2                |                 |    |   | 入イ       |
| 100121                                  |                  |                 |    |   |          |
| LMS                                     |                  |                 |    |   |          |
|                                         |                  |                 |    |   |          |

学籍番号(教職員番号) (@naruto-u.ac.jp なし)と パスワードを 入れて下さい。 ④サービスに提供される情報に「同意」して下さい。

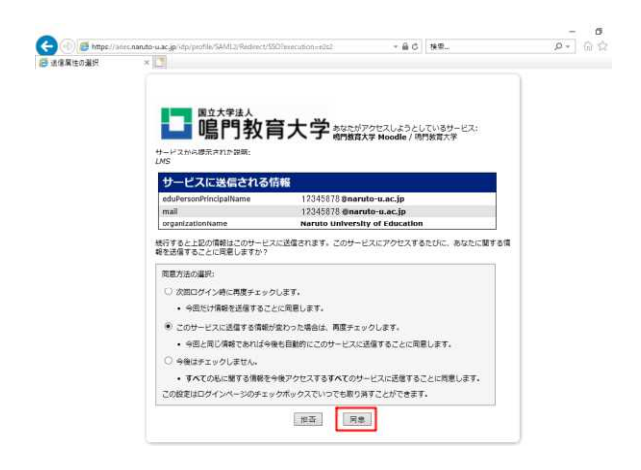

⑤ moodle に初めてログインする方は、プロファイルの登録が必要です。 姓、名、メールアドレス、都道府県を入力して下さい。

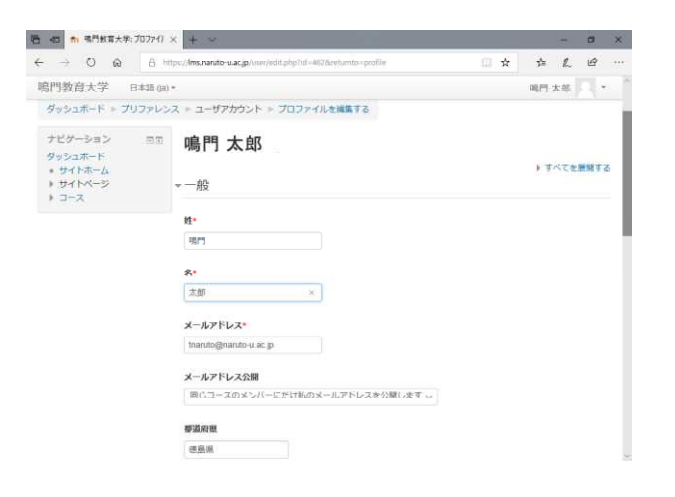

## ⑥情報基盤センターにコース登録します。

| 門計百大学達和基盤センター                               | anaruto-suac.jp | 前・時門教室大学:その他 | ×                  |          |
|---------------------------------------------|-----------------|--------------|--------------------|----------|
| 門教育大学 日本                                    | 35 (ja) -       |              |                    |          |
| 島門教育大学                                      | ź               |              |                    |          |
| ダッシュボード > コース                               | 1 = その他         |              |                    |          |
| ナビゲーション                                     | .==0            | 10           |                    |          |
| ダッシュボード                                     |                 |              | その                 | 他        |
| トサイトページ                                     |                 |              |                    | コースを検索する |
| ▼ 3 ~ X<br>▶ [★ 200] [B(c)]                 | 遠辺安容 パンパラル      | PERO TI D    | 11.1               |          |
| 的国地区5国立大学                                   | 連携による共同実施科目」    | (日羊肉古古) 四    | 1299-              |          |
| 【字部】【教養基礎<br>》 2018-大学院                     | 48]             | 教師 情報基盤セ     | ンター Moodieアカウント(趣時 | 6)       |
| ▶ 2018-学部                                   |                 | 教師: 習根 直人    |                    |          |
| <ul> <li>その他</li> <li>) 情報基盤センター</li> </ul> | 1               |              |                    |          |
| -                                           |                 |              |                    |          |
| 12 H                                        |                 | π            |                    |          |
| * カテゴリ その他                                  |                 |              |                    |          |
| ▲ コンビデンシーフレ                                 | ームワーク           |              |                    |          |

あなたは 春本 順司 としてログインしています (ログア・

⑦「私を登録します」より登録して下さい。

| 時門計算大学達新基盤センター 🛄 naruto-sua                                 | cjip       | fn 情報価値センター | ×                                                                                                    |            |                          |
|-------------------------------------------------------------|------------|-------------|----------------------------------------------------------------------------------------------------|------------|--------------------------|
| 島門教育大学 日+話 (IA) -                                           |            |             |                                                                                                    |            |                          |
| 青報基盤ヤンター                                                    |            |             |                                                                                                    |            |                          |
| ダッシュボード > コース > その他                                         | ▶ 情報基盤センター | ▶ このコースに私   | 511日 日本 1011日 1011日 10110100000000 | オプション      |                          |
| ナビゲーション<br>ダッシュボード                                          | 10 M       | 登録オコ        | プション                                                                                                    |            |                          |
| <ul> <li>サイトホーム</li> </ul>                                  |            | ◎ 情報表       | 「盤センター                                                                                                    |            |                          |
| サイトペーシ<br>*現在のコース                                           |            | 教師: 伊藤 調    | ift                                                                                                    |            |                          |
| <ul> <li>&gt;&gt; 情報基盤センター</li> <li>&gt;&gt; コース</li> </ul> |            | 教師 曾相道      | Moodle アク<br>人                                                                                                    | 1951日 (開始) |                          |
| 管理                                                          |            |             |                                                                                                    |            |                          |
| ▼ コース管理<br>ま このコースに私を登録する                                   |            | ▼自己登録(      | (学生)                                                                                                    |            |                          |
|                                                             |            |             | 安録丰                                                                                                    | - [        | * []<br>[<br>[<br>[<br>] |
|                                                             |            |             |                                                                                                    | -          |                          |
|                                                             |            |             |                                                                                                    |            |                          |

※教職員の場合も ・自己登録(学生) から登録してください。

※登録キーは学籍番号/教職員番号ではございません。